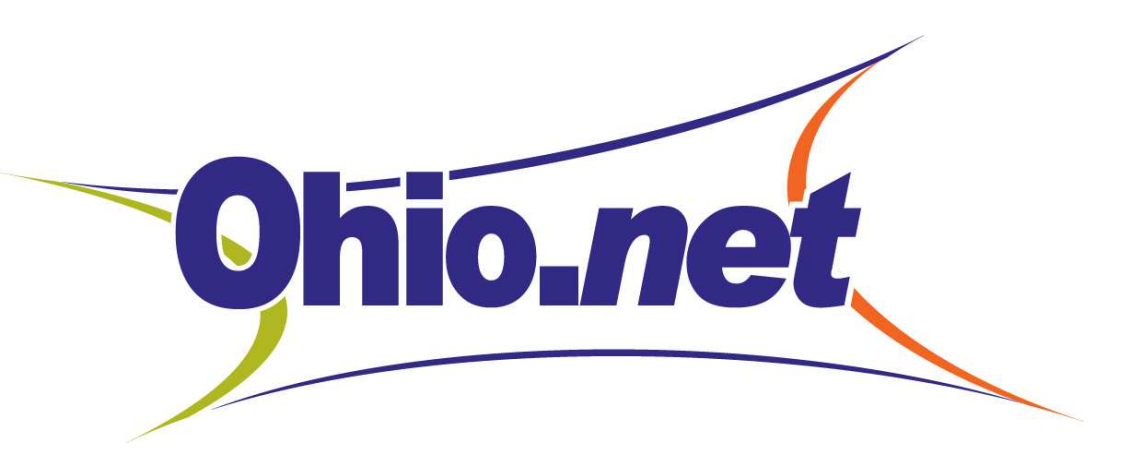

## **Zoiper Installation Process**

Adding your Zoiper Desktop License & Configuring Extension

#### 2 Step Process for setting up Zoiper Desktop Phone

- Receiving your Zoiper 5.0 License
  - Email from <a>Zoiper@Ohio.net</a>
    - Link to install the software on the computer that will be your phone
    - License Key for unlocking the full phone version
- Installing our welcome letter info with extension
  - Extension Login Username/Password
  - Web Portal and Voice Mail access

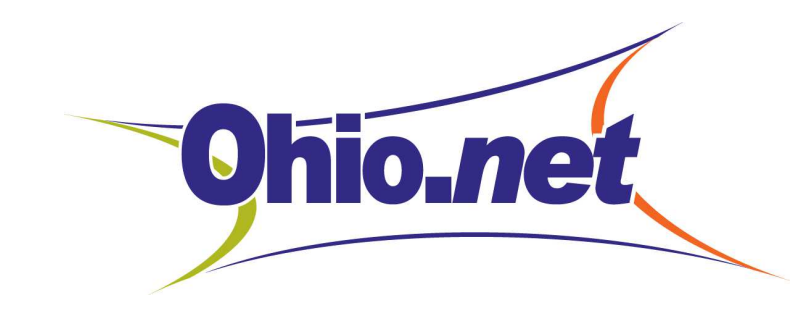

### Step one – Download and install Zoiper Software

• You will receive and email from Ohio.net with your link to download and install for your operating system (do not purchase, we have done that for you)

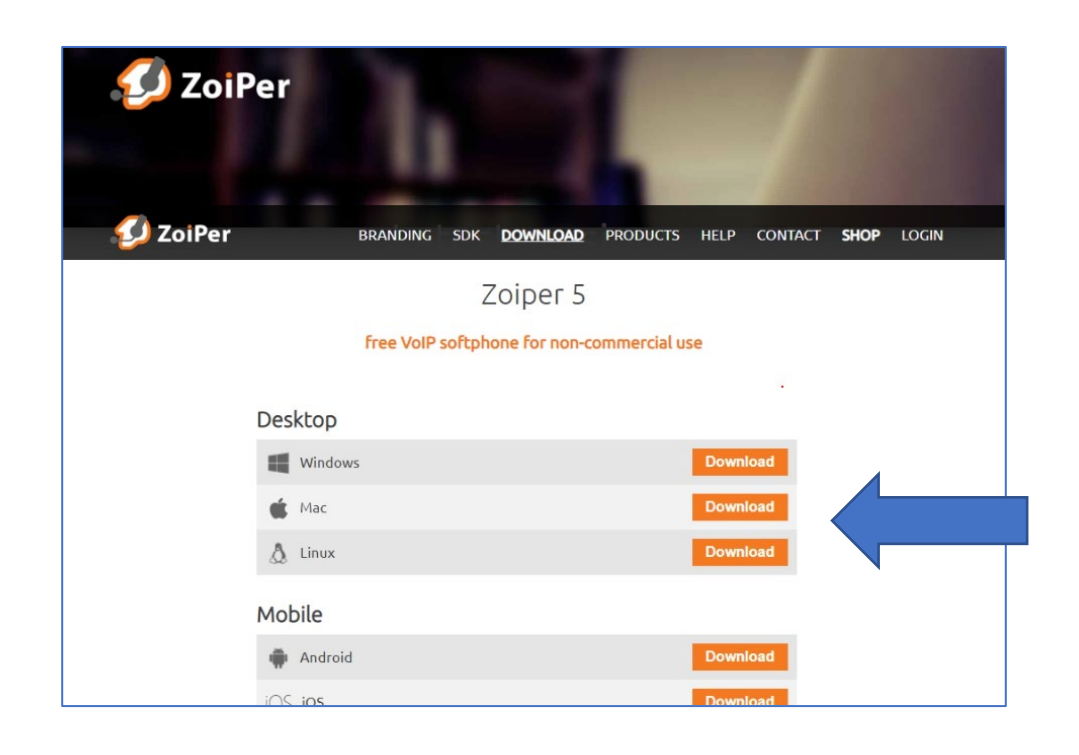

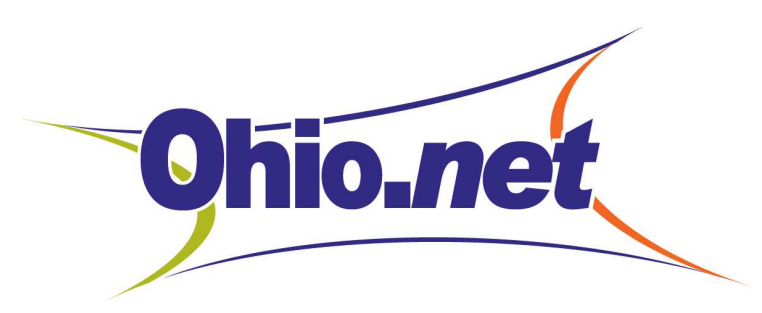

## After download is complete you will license your software

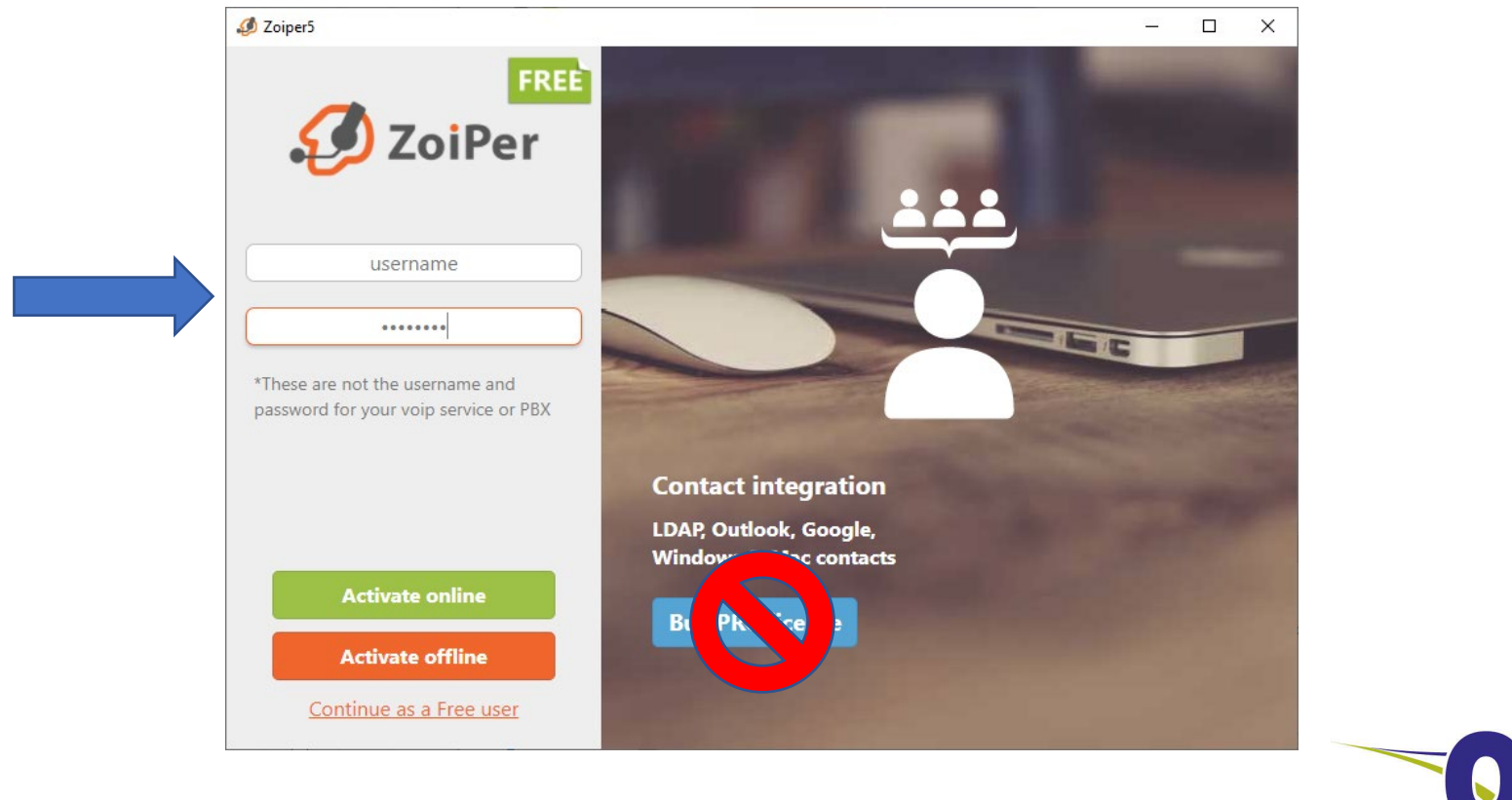

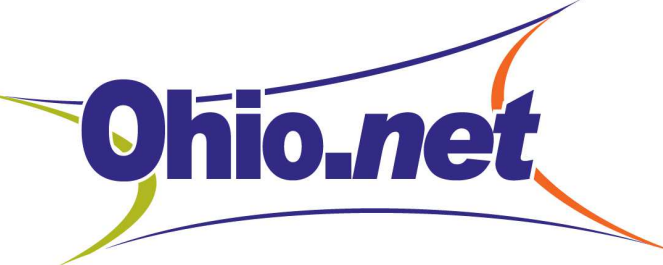

## Follow the steps to complete the software installation

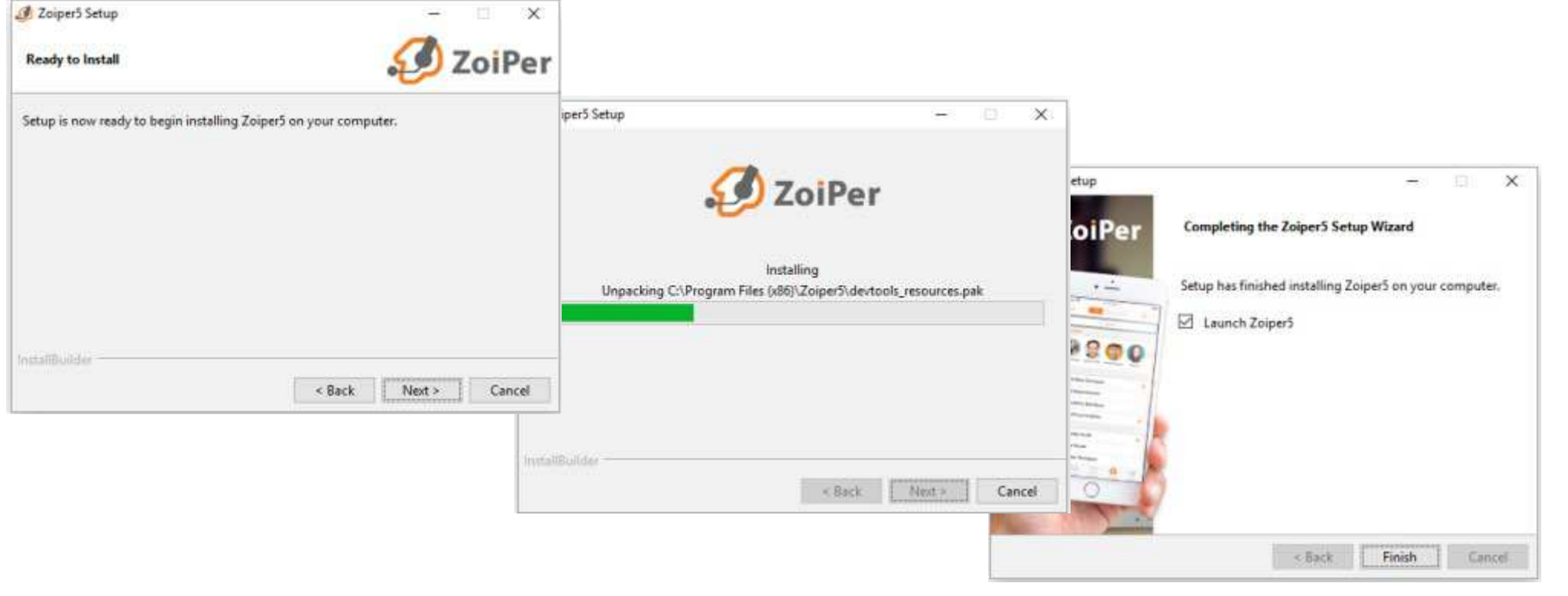

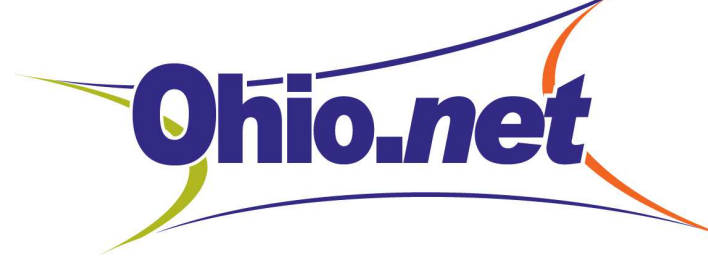

## Launch Zoiper Application for the first time

Have your Ohio.net Welcome Letter on hand to complete the next steps using extension information

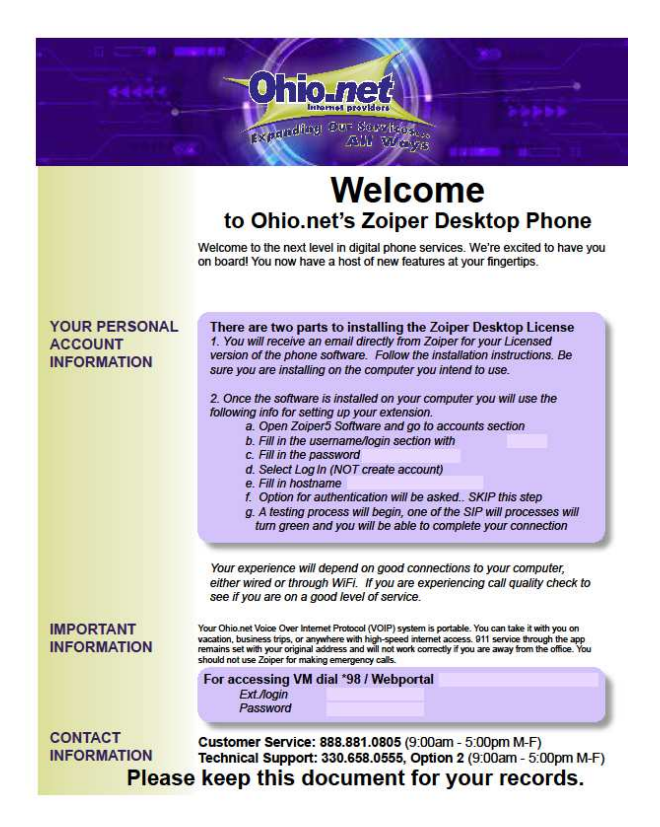

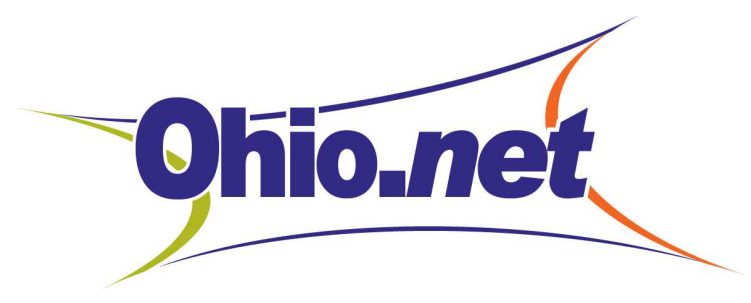

### Load your Extension (username) and Password

Enter your information from your Ohio.net welcome letter (PDF)

Choose Log-in – your account already exists.

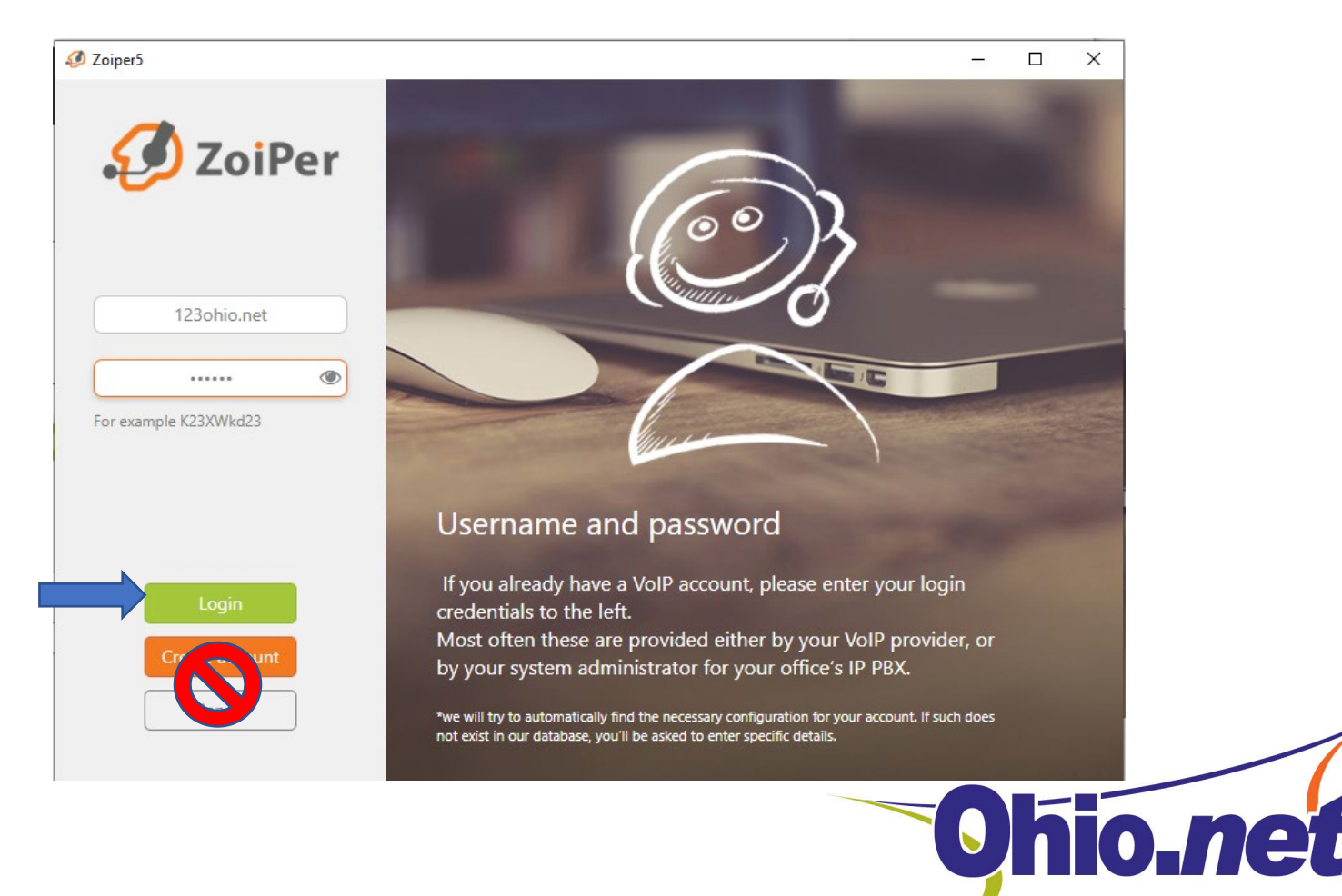

## Skip This Step

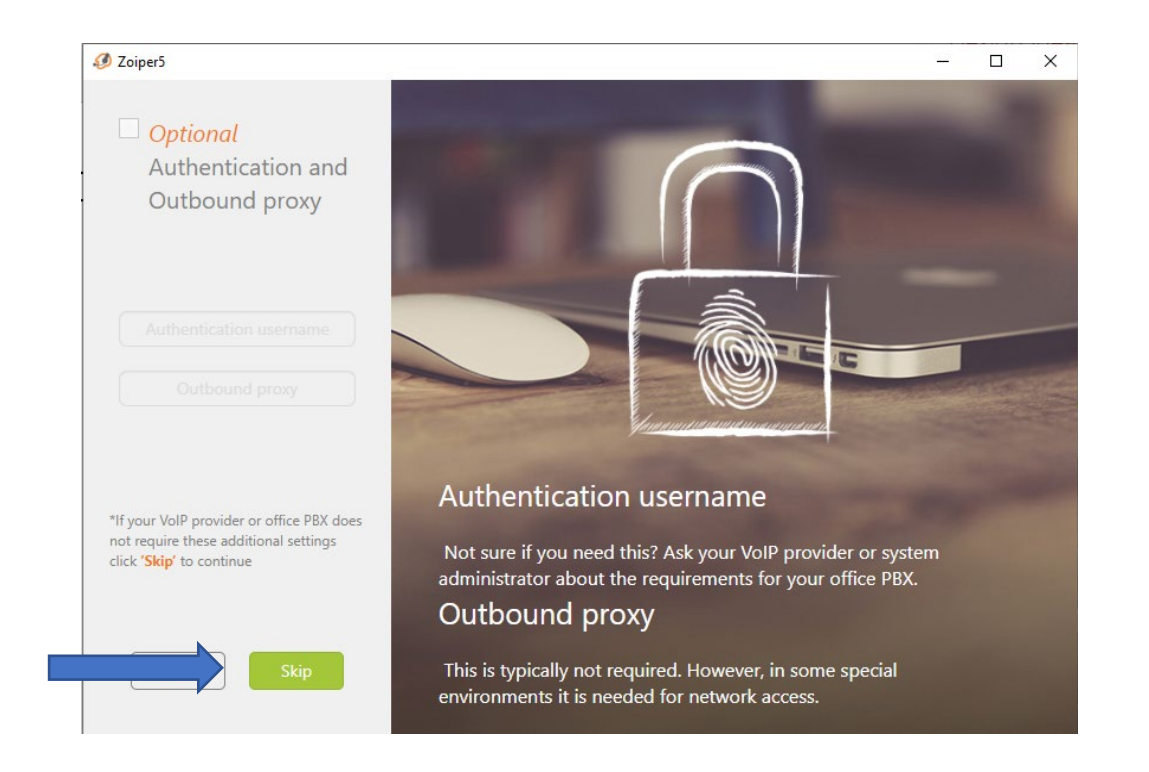

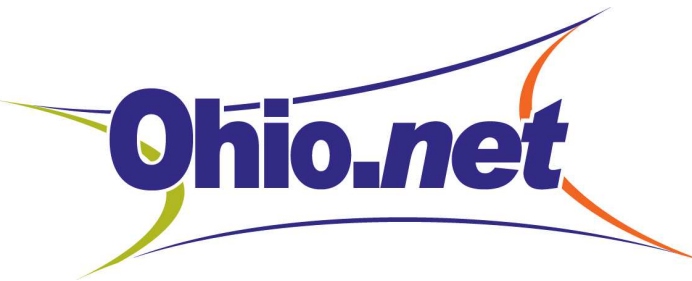

## This step may or may not show successful results but does not affect your account

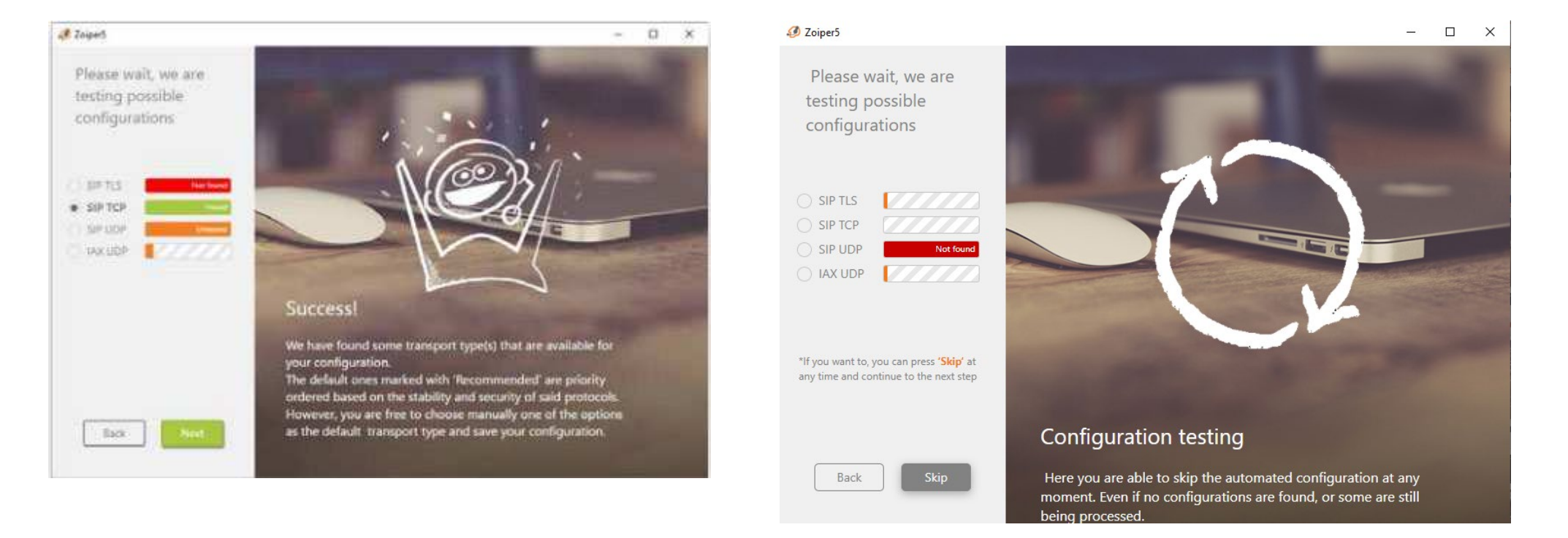

If you see this screen select next

If you see this screen and it fails, select skip

## Enter Hostname Information

This will be the name of your account in the Zoiper software

#### 🥔 Zoiper5

Fill in your hostname and select your provider from the list

66.219.XXX.XXX:XXX

This could also be called 'Domain', 'SIP server', 'Registrar' or 'SIP Proxy'. For example 'sip.example.com' or '123.21.123.32:5060'

Back

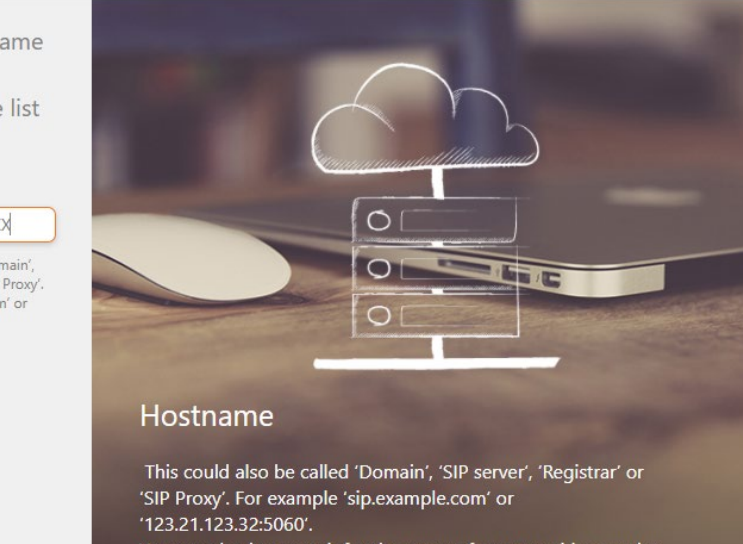

– 🗆 X

You can also just search for the name of your provider, maybe we know the settings. If not – you'll be able to set it up manually.

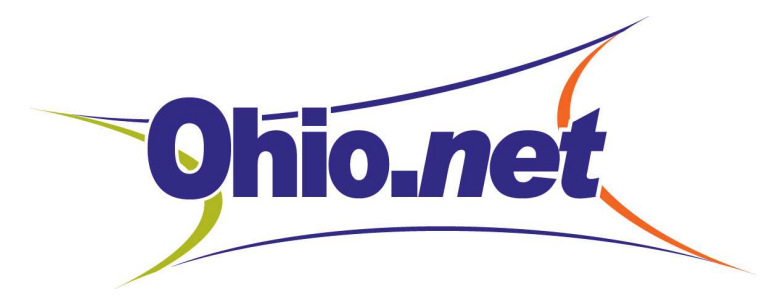

## Your Protocol is SIP

#### Confirm that SIP is chosen and Create Account

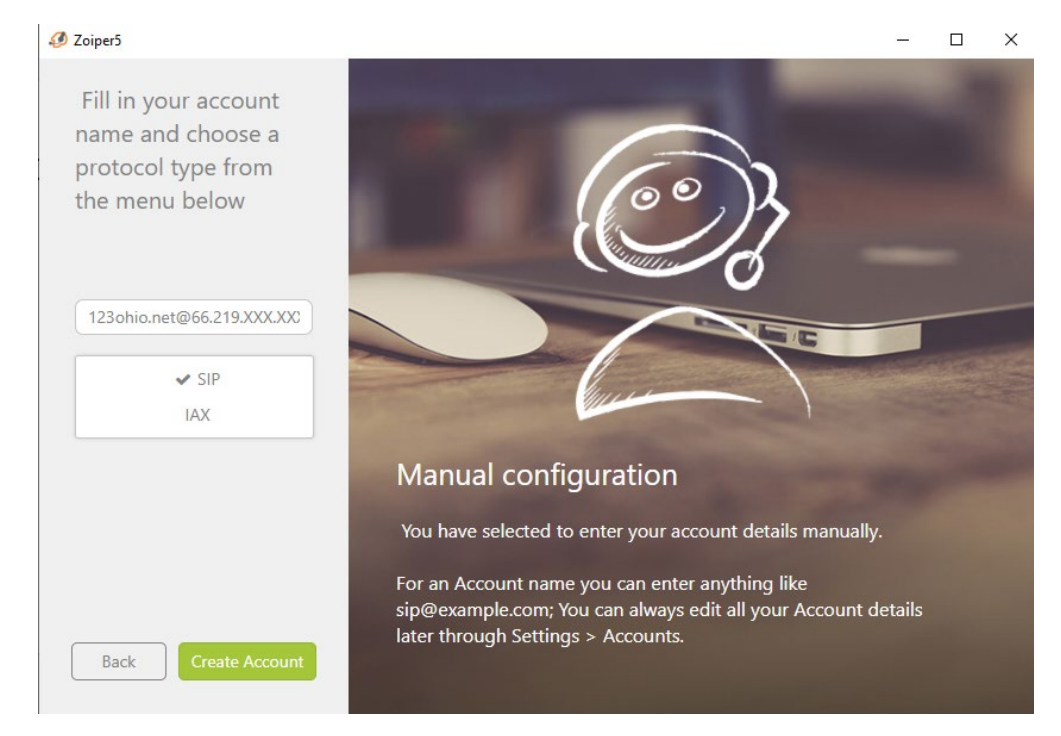

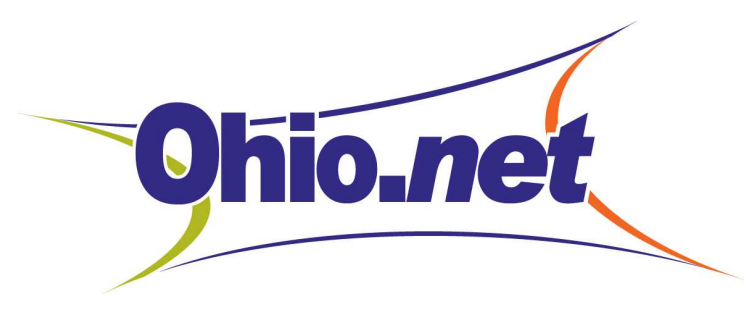

## The Green Check Next To Your Account Name

The Green Check signifies that your phone is active

If you have a after completing the installation steps Black X please contact technical support (confirm you are connected to the internet)

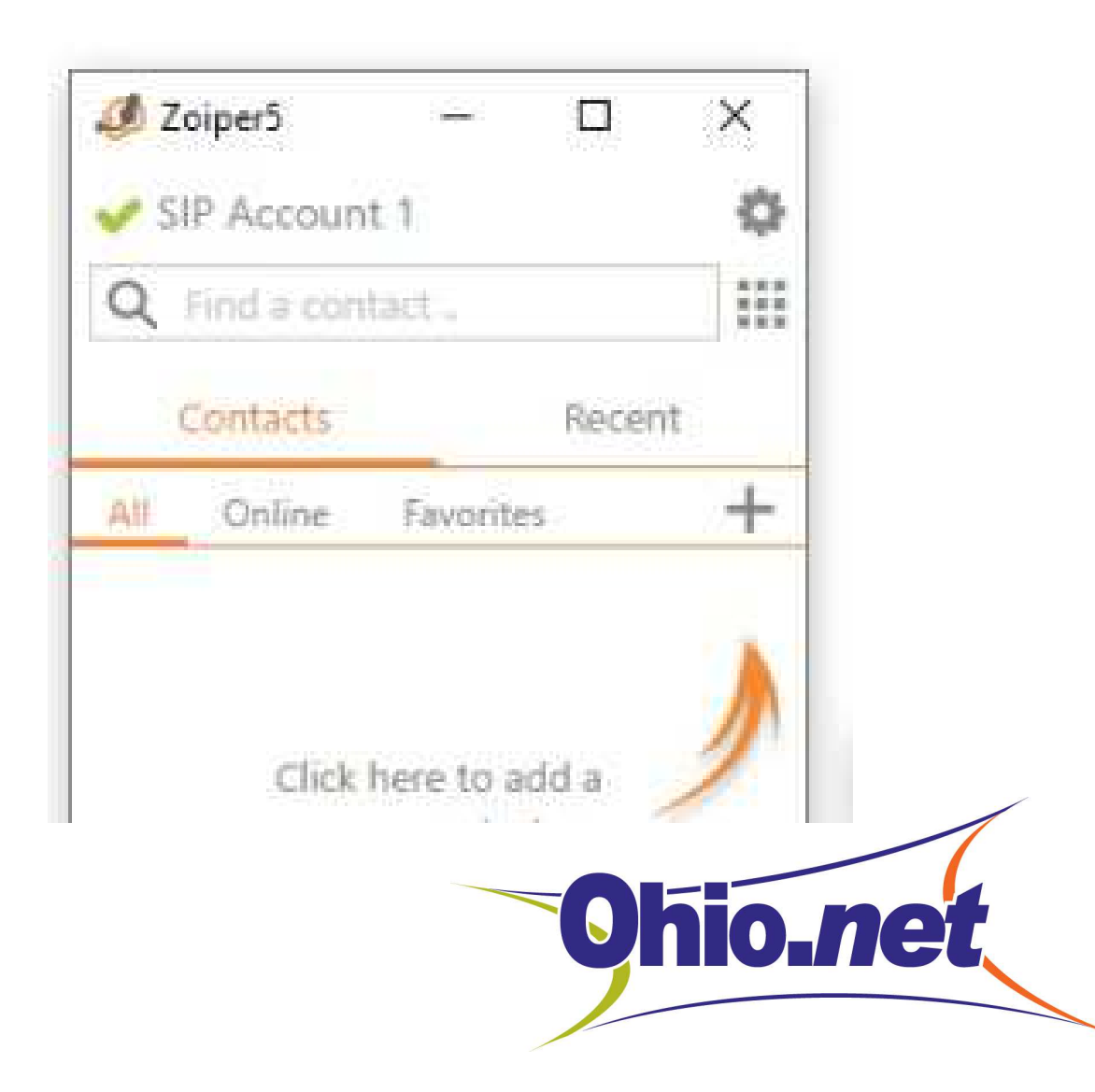

# You have completed your Zoiper Installation

For additional support or questions contact technical support

330-658-0555 or admin@ohio.net

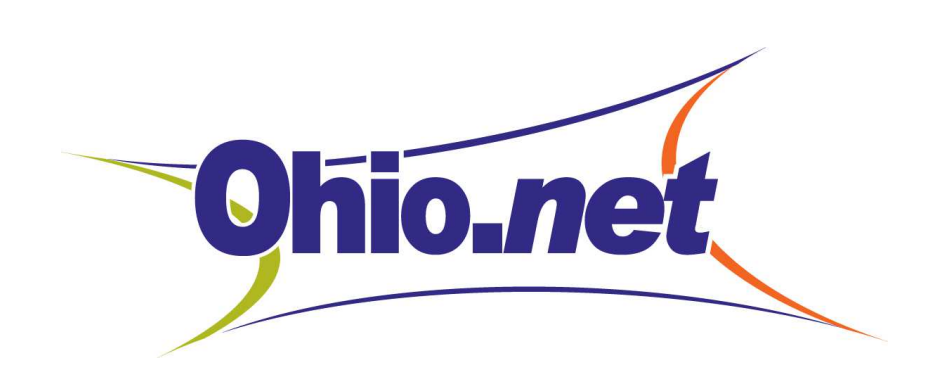

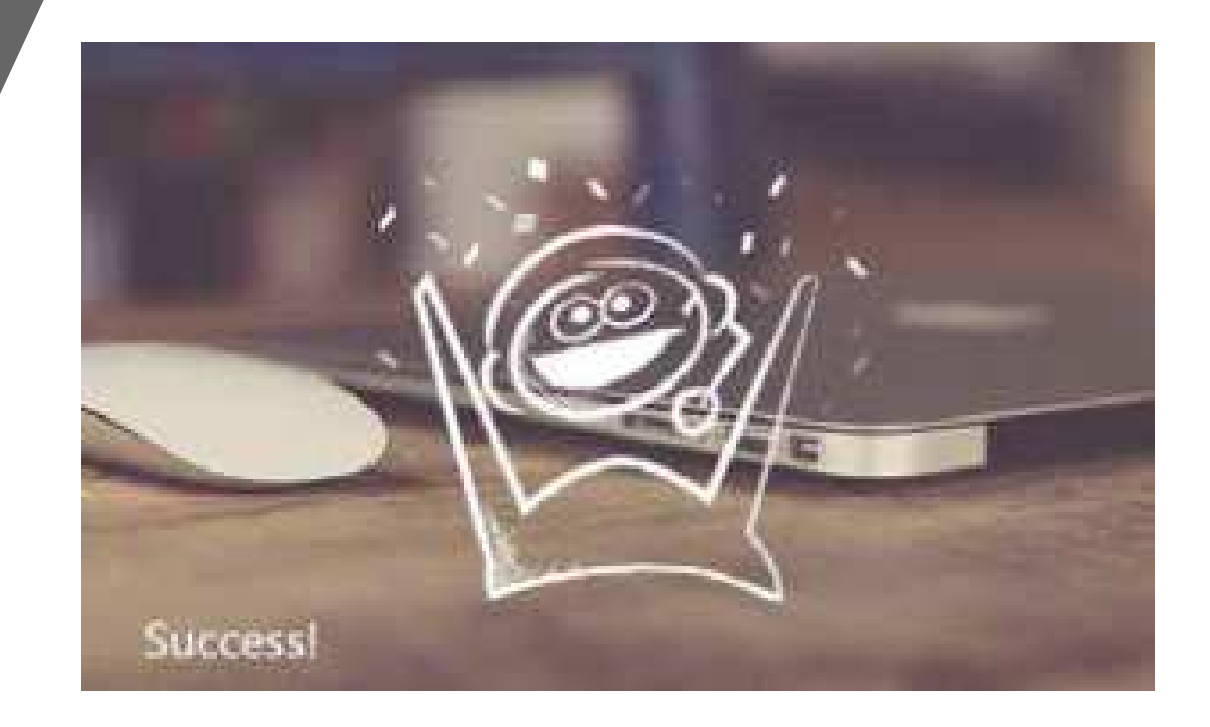